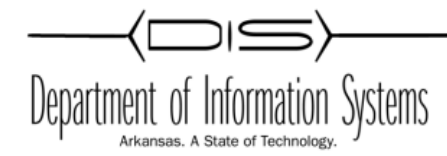

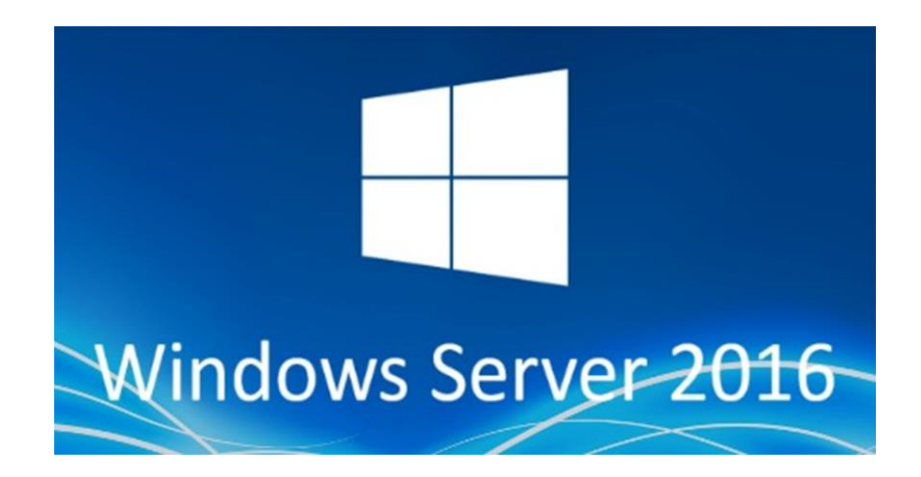

# **VPN** - Routing and Remote Access

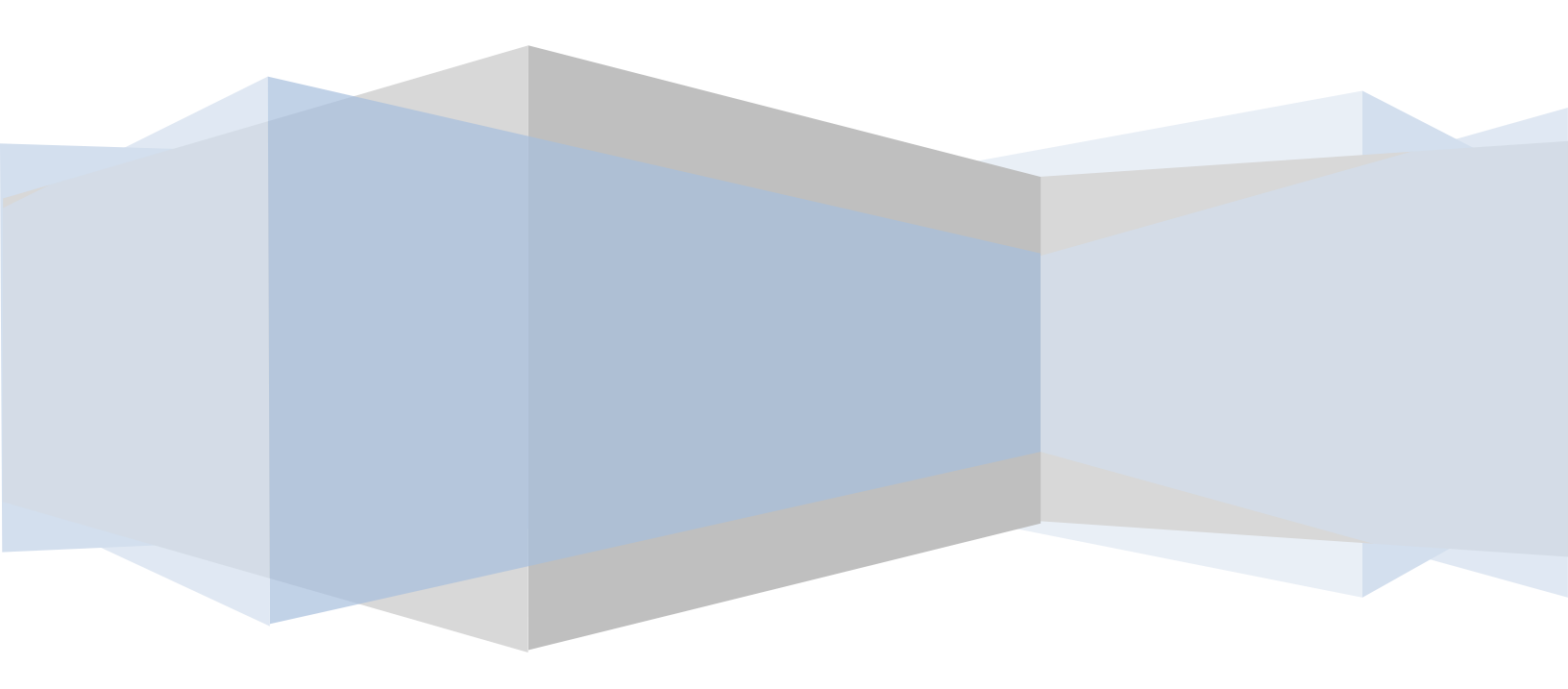

## **Obtaining a Certificate for K12.AR.US**

- 1. You will need to get an A record created for the school for something.k12.ar.us through the UNIX Group.
- 2. You will need a 1-1 NAT to the VPN Server and open port 443. If you are going to setup L2TP for Mac OS and Chromebooks then you will need ports 50, 51, 500, 1701, 4500 on TCP and UDP open also.
- 3. Create a child incident for Arkansas .GOV Approvals Group
- 4. Request a SSL Certificate for the school A record.
- 5. Send an e-mail to DIS.Security.Architecture@arkansas.gov with the CSR info. (Direction to create CSR further down)
- 6. You will get an e-mail from Certificate Services Manager support@cert-manager.com with the links to download the Certificate. (Forward to the tech in case they need it later on.)
- 7. If the school is getting the certificate from another Signing Authority (Go-Daddy, Digicert, etc...) the directions should work for those too.

Example of ASA Rule: Put the Public and Private IP for your school: object network VPN\_SVR\_Public host 170.211.xxx.xxx object network VPN SVR Private host 10.xxx.xxx.xxx This creates a service group of the allowed ports: object-group service VPN\_access\_svcs service-object tcp destination eq 1701 service-object tcp destination eq pptp service-object tcp destination eq https service-object tcp destination eq 47 service-object tcp destination eq 51 service-object tcp destination eq 50 service-object tcp destination eq 500 service-object tcp destination eq 4500 service-object udp destination eq 51 service-object udp destination eq 50 service-object udp destination eq isakmp service-object udp destination eq 4500 service-object udp destination eq 1701 service-object tcp destination eq www service-object udp destination eq 443 service-object udp destination eq www

This uses the service group to allow access:

access-list acl-out extended permit object-group VPN\_access\_svcs any object VPN\_SVR\_Private

## Install the RRAS Role

## Step 1

Add the Remote Access role. Server Manage -> Manage -> Add Roles and Features -> Remote Access.

| Select server ro                                          |                                                                                                    | DESTINATION SERVER<br>vpn.base.local                                                                                                    |
|-----------------------------------------------------------|----------------------------------------------------------------------------------------------------|----------------------------------------------------------------------------------------------------|
| Before You Begin<br>Installation Type<br>Server Selection | Select one or more roles to install on the selected server.  Roles  Active Directory Certificate Services                                       | Description<br>Remote Access provides seamless                                                                                                    |
| Server Roles<br>Features<br>Remote Access                 | Active Directory Domain Services  Active Directory Federation Services  Active Directory Lindtweight Directory Services                         | VPN, and Web Application Proxy.<br>DirectAccess provides an Always On<br>and Always Managed experience. RAS                                                                                                    |
| Role Services<br>Confirmation                             | Active Directory Eight Management Services     Application Server                                                                               | provides traditional VPN services,<br>including site-to-site (branch-office or<br>cloud-based) connectivity. Web<br>Application Provy enables the                                                                                   |
|                                                           | UHCP Server     DNS Server     Fax Server     Fax Server     File and Storage Services (1 of 12 installed)     Hyper-V                          | publishing of selected HTTP- and<br>HTTPS-based applications from your<br>corporate network to client devices<br>outside of the corporate network.<br>Routing provides traditional routing<br>capabilities, including NAT and other |
|                                                           | Network Policy and Access Services     Print and Document Services     Remote Access     Remote Desktop Services     Volume Activation Services | connectivity options. RAS and<br>Routing can be deployed in single-<br>tenant or multi-tenant mode.                                                                                                    |

#### Step 2

Click Next a couple times, then just click **DirectAccess and VPN**. Click Add Features. We are not setting up DirectAccess at this time. There is a separate document for that.

| <b>b</b>              | Add Roles and Features Wizard                         |                                                                              |
|-----------------------|-------------------------------------------------------|------------------------------------------------------------------------------|
| Select role service   | S                                                     | DESTINATION SERVER<br>vpn.base.local                                         |
| Before You Begin      | Select the role services to install for Remote Access |                                                                              |
| Installation Type     | Role services                                         | Description                                                                  |
| Server Selection      | DirectAccess and VPN (RAS)                            | DirectAccess gives users the                                                 |
| Server Roles          | Routing                                               | experience of being seamlessly<br>connected to their corporate network       |
| Features              | Web Application Proxy                                 | any time they have Internet access.                                          |
| Remote Access         |                                                       | with DirectAccess, mobile computers<br>can be managed any time the           |
| Role Services         |                                                       | computer has Internet connectivity,                                          |
| Web Server Role (IIS) |                                                       | date with security and system health                                         |
|                       |                                                       | policies. VPN uses the connectivity of<br>the Internet plus a combination of |
| Results               |                                                       | tunnelling and data encryption                                               |
|                       |                                                       | clients and remote offices.                                                  |
|                       |                                                       |                                                                              |
|                       |                                                       |                                                                              |
|                       |                                                       |                                                                              |
|                       |                                                       |                                                                              |
|                       |                                                       |                                                                              |
|                       | < <u>P</u> revious <u>N</u>                           | ext >Install Cancel                                                          |

Next a couple times. It will install IIS, Click Next on IIS and IIS Role Services. Go ahead and click Install.

| <b>a</b>              | Add Roles and Features Wizard                                                                                                    | _ 0                          | х             |
|-----------------------|----------------------------------------------------------------------------------------------------|------------------------------|---------------|
| Installation progre   | 255                                                                                                    | DESTINATION SER<br>vpn.base. | RVER<br>local |
| Before You Begin      | View installation progress                                                                                                    |                              |               |
| Installation Type     | 1 Starting installation                                                                                                    |                              |               |
| Server Selection      |                                                                                                    |                              |               |
| Server Roles          |                                                                                                    |                              |               |
| Features              | Group Policy Management                                                                                                    |                              | ^             |
| Remote Access         | RAS Connection Manager Administration Kit (CMAK)                                                                                                    |                              |               |
| Role Services         | Remote Access                                                                                                    |                              | ≡             |
| Web Server Role (IIS) | DirectAccess and VPN (KAS)                                                                                                    |                              |               |
| Role Services         | Role Administration Tools                                                                                                    |                              |               |
| Confirmation          | Remote Access Management Tools                                                                                                    |                              |               |
| Results               | Remote Access GUI and Command-Line Tools                                                                                                    |                              |               |
|                       | Remote Access module for Windows PowerShell                                                                                                    |                              |               |
|                       | Web Server (IIS)                                                                                                    |                              |               |
|                       | Wanagement 100is                                                                                                    |                              | ~             |
|                       | You can close this wizard without interrupting running tasks. View task progress<br>again by clicking Notifications in the command bar, and then Task Details.<br>Export configuration settings | ; or open this p             | age           |
|                       | < Previous Next >                                                                                                    | I Canc                       | el            |

Before we can continue with the RRAS setup we need to create the CSR and complete the certificate request. We are going to use IIS to complete the certificate, so we are going to wait on the configuration and finish the RRAS setup later.

## Using IIS 10 to Create Your CSR

- 1. In the Windows start menu, type Internet Information Services (IIS) Manager and open it.
- 2. In **Internet Information Services (IIS) Manager**, in the **Connections** menu tree (left pane), locate and click the server name.

| Internet Information Services (IIS) Manager                                                                                           | - 🗆 X                               |
|----------------------------------------------------------------------------------------------------|-------------------------------------|
| - → ¶i + SERVER +                                                                                                    | 🖬 🖄 🚱 🔞                             |
| File View Help                                                                                                    |                                     |
| onnections                                                                                                    | Actions                             |
| SERVER HOITIE                                                                                                    | Open Feature                        |
| Start Page Filter: • 🐨 Go - 🖳 Show All Group by: Area • 📰 •                                                                           | Manage Server                       |
| ASP.NET                                                                                                    | A Restart                           |
| 📄 🛓 😓 🌒 👰 🕞 🖍 🎼 🧱                                                                                                    | Stop                                |
| .NET .NET INET Error .NET .NET Trust Application Connection Machine Key Pages and Providers                                           | View Application Pools              |
| Authorizat Compilation Pages Globalization Levels Settings Strings Controls                                                           | View Sites                          |
|                                                                                                    | Get New Web Platform     Components |
| Session State SMTP E-mail                                                                                                    | Help                                |
|                                                                                                    |                                     |
| · · · · · · · · · · · · · · · · · · ·                                                                                                 |                                     |
| ASP Authentic CGI Compression Default Directory Error Pages Failed FastCGI Handler<br>Document Browsing Request Tra Settings Mappings |                                     |
| 🗈 🔮 🖫 🌢 📗 🌬 🛃 😰 😭                                                                                                    |                                     |
| HTTP HTTP ISAPI and ISAPI Filters Logging MIME Types Modules Output Request Server                                                    |                                     |
| Redirect Respon CGI Restri Caching Filtering Certificates                                                                             |                                     |
|                                                                                                    |                                     |
| Worker                                                                                                    |                                     |
| Processes                                                                                                    | v                                   |
| Features View 💦 Content View                                                                                                    |                                     |
| ady                                                                                                    | •                                   |

- 3. On the server name **Home** page (center pane), in the **IIS** section, double-click **Server Certificates**.
- 4. On the **Server Certificates** page (center pane), in the **Actions** menu (right pane), click the **Create Certificate Request...** link.

| 💐 Internet Information Services (IIS) N | Manager                                                                                                    |        |                        |                    |         |                  |                                       | - 🗆 X                   |
|-----------------------------------------|----------------------------------------------------------------------------------------------------|--------|------------------------|--------------------|---------|------------------|---------------------------------------|-------------------------|
| ← → € SERVER →                          |                                                                                                    |        |                        |                    |         |                  |                                       | 📴 🖂 🏠 🔞 •               |
| File View Help                          |                                                                                                    |        |                        |                    |         |                  |                                       |                         |
| Connections                             | Convertifier                                                                                                    |        |                        |                    |         |                  | Actions                               |                         |
| 😪 - 🔒 🖄 🕵                               | Server Certificates                                                                                                    |        |                        |                    |         |                  |                                       |                         |
| Start Page                              | Use this feature to request and m                                                                                                    | Create | Certificate Request    |                    |         |                  |                                       |                         |
| Application Pools                       | Filter:                                                                                                    |        |                        |                    |         |                  |                                       | zte Certificate Request |
| > 📓 Sites                               | Name Issued Issued By Expiration Date Certificate Continues                                                                                                    |        | Create                 | Domain Certificate |         |                  |                                       |                         |
|                                         | WMSVC-SHA2                                                                                                    | WMS    | WMSvc-SHA2-WIN-10U475M | 9/26/2026 8:28:45  | 6F2CCAA | Personal         | Create Self                           | Self-Signed Certificate |
|                                         |                                                                                                    |        |                        |                    |         | Enable<br>Renewe | Automatic Rebind of<br>ed Certificate |                         |
|                                         |                                                                                                    |        |                        |                    |         |                  | Hep                                   |                         |
| Ready                                   | terre terre terr |        |                        |                    |         |                  |                                       | <b>Q</b>                |
|                                         |                                                                                                    |        |                        |                    |         |                  |                                       |                         |

5. In the **Request Certificate** wizard, on the **Distinguished Name Properties** page, provide the information specified below and then click **Next**:

| Common name:         | Type the fully-qualified domain name (FQDN) (e.g., www.example.com).                                                                        |
|----------------------|----------------------------------------------------------------------------------------------------|
| Organization:        | Type your company's legally registered name (e.g., YourCompany, Inc.).                                                                      |
| Organizational unit: | The name of your department within the organization. Frequently this entry will be listed as "IT", "Web Security," or is simply left blank. |
| City/locality:       | Type the city where your company is legally located.                                                                                        |
| State/province:      | Type the state/province where your company is legally located.                                                                              |
| Country:             | In the drop-down list, select the country where your company is legally located.                                                            |

?

×

## Request Certificate

|  |      |    | 5  | 11           |
|--|------|----|----|--------------|
|  |      |    |    | 414          |
|  | 11   |    |    | 11           |
|  | - 0  |    |    | $\mathbf{P}$ |
|  | - 66 | л. | ч. |              |

#### **Distinguished Name Properties**

| ommon name:         | www.yourdomain.com |   |
|---------------------|--------------------|---|
| rganization:        | Your Company, Inc. |   |
| rganizational unit: | IT                 |   |
| ity/locality        | Lehi               |   |
| ate/province:       | UT                 |   |
| ountry/region:      | US                 | ~ |
|                     | L                  |   |
|                     |                    |   |
|                     |                    |   |
|                     |                    |   |
|                     |                    |   |

6. On the **Cryptographic Service Provider Properties** page, provide the information below and then click **Next**.

| Cryptographic     | In the drop-down list, select Microsoft RSA SChannel Cryp<br>Provider,                                  | otogra  | phic |
|-------------------|----------------------------------------------------------------------------------------------------|---------|------|
| service provider: | unless you have a specific cryptographic provider.                                                      |         |      |
| Bit length:       | In the drop-down list select <b>2048</b> , unless you have a speci<br>for opting for larger bit length. | fic rea | son  |
| Certificate       |                                                                                                    | ?       | ×    |

#### Request Certificate

| <b>P</b> | Cryptographic Service Provider Properties |
|----------|-------------------------------------------|
|          |                                           |

Select a cryptographic service provider and a bit length. The bit length of the encryption key determines the certificate's encryption strength. The greater the bit length, the stronger the security. However, a greater bit length may decrease performance.

| Cryptographic ser | vice provider:     |             |      |        |        |
|-------------------|--------------------|-------------|------|--------|--------|
| Microsoft RSA SC  | hannel Cryptograph | ic Provider | ~    |        |        |
| Bit length:       |                    |             |      |        |        |
| 2048              | ~                  |             |      |        |        |
|                   |                    |             |      |        |        |
|                   |                    |             |      |        |        |
|                   |                    |             |      |        |        |
|                   |                    |             |      |        |        |
|                   |                    |             |      |        |        |
|                   |                    |             |      |        |        |
|                   |                    |             |      |        |        |
|                   |                    | Previous    | Next | Finish | Cancel |
|                   |                    |             |      |        |        |

7. On the **File Name** page, under **Specify a file name for the certificate request**, click the ... box to browse to a location where you want to save your CSR.

**Note:** Remember the filename that you choose and the location to which you save your csr.txt file. If you just enter a filename without browsing to a location, your CSR will end up in C:\Windows\System32.

| Request Certificate                                                                                                    | ?      | $\times$ |
|----------------------------------------------------------------------------------------------------|--------|----------|
| File Name                                                                                                    |        |          |
| Specify the file name for the certificate request. This information can be sent to a certification authority for<br>signing.<br>Specify a file name for the certificate request: |        |          |
| C:\Users\Administrator\Desktop\csr.txt                                                                                                    |        |          |
|                                                                                                    |        |          |
|                                                                                                    |        |          |
|                                                                                                    |        |          |
|                                                                                                    |        |          |
|                                                                                                    |        |          |
|                                                                                                    |        |          |
| Previous Next Finish                                                                                                    | Cancel |          |

- 8. When you are done, click **Finish**.
- Use a text editor (such as Notepad) to open the file. Then, copy the text, including the ----BEGIN NEW CERTIFICATE REQUEST----- and -----END NEW CERTIFICATE REQUEST----- tags,
  and this is what you will send to Security Architecture or paste in a third party order form.

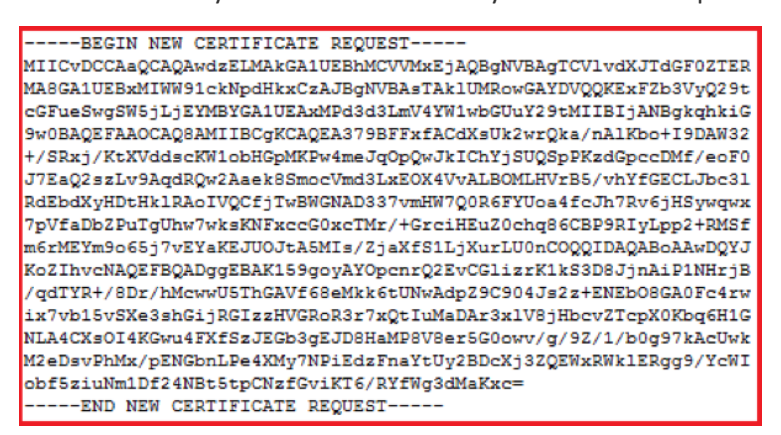

22. When you get the email from Certificate Service Manager, download the file as **X509 Certificate only**, **Base64 encoded** and save on the server.

How to install your SSL certificate and configure the server to use it

Install Your SSL Certificate

- 1. From the Administrative Tools, find Internet Information Services (IIS) Manager and open it.
- 2. In the **Connections** pane, locate and click the **server**.
- 3. In the server Home page (center pane) under the IIS section, double-click Server Certificates.

| <b>8</b>                                                                                                    |                     | Interr       | net Informa         | ation Service         | s (IIS) Man          | ager                   |    | _                                 | D X     |   |
|----------------------------------------------------------------------------------------------------|---------------------|--------------|---------------------|-----------------------|----------------------|------------------------|----|-----------------------------------|---------|---|
| 🛞 🔋 🖌 WIN-C                                                                                                    | 93AKUOJKPD          | •            |                     |                       |                      |                        |    | <b>5</b> 🛛                        | 🔄 I 🕐 · | • |
| <u>F</u> ile <u>V</u> iew <u>H</u> elp                                                                                                    |                     |              |                     |                       |                      |                        |    |                                   |         |   |
| Connections                                                                                                    |                     |              |                     | Llama                 |                      |                        | Ac | tions                             |         |   |
| 😪 - 🔒   🖄   🥵                                                                                                    |                     | N-C93AK      | JOJKPD              | Home                  |                      |                        |    | Open Feature                      |         |   |
| Start Page           Image           Image | Filter:             |              | • 🦉 <u>G</u> o - (  | Show <u>A</u> ll      | Group by:            | Ŧ                      |    | Manage Server                     |         |   |
|                                                                                                    |                     | A            | 4                   |                       |                      |                        |    | Start                             |         |   |
|                                                                                                    |                     | Y            | Ø                   |                       | 404                  | 8                      |    | Stop                              |         |   |
|                                                                                                    | Authentic           | Compression  | Default<br>Document | Directory<br>Browsing | Error Pages          | Failed<br>Request Tra  |    | View Application Po<br>View Sites | ols     |   |
|                                                                                                    | 2                   |              | <b></b>             | 1                     | -                    | <u>ě</u>               |    | Change .NET Frame<br>Version      | work    | - |
|                                                                                                    | Handler<br>Mappings | Redirect     | Respon              | and Doma              | CGI Restri           | ISAPI Filters          | 0  | Get New Web Platfo<br>Components  | rm      | _ |
|                                                                                                    |                     | <b>j</b> 12  |                     |                       | <b>e</b>             | <b>P</b>               | 0  | Help<br>Online Unio               |         |   |
|                                                                                                    | Logging             | MIME Types   | Modules             | Output<br>Caching     | Request<br>Filtering | Server<br>Certificates |    | Unline Help                       |         |   |
|                                                                                                    | 2                   |              |                     |                       |                      |                        |    |                                   |         |   |
|                                                                                                    | Worker              |              |                     |                       |                      |                        |    |                                   |         |   |
|                                                                                                    | Manage              |              |                     |                       |                      |                        |    |                                   |         |   |
|                                                                                                    | ivianageme          | illes        | (a                  | (a)                   |                      |                        |    |                                   |         |   |
|                                                                                                    |                     |              | N.W.                | N.M.                  | 1111 Ŷ               |                        |    |                                   |         |   |
| < III >                                                                                                    | Features Vie        | ew 🕂 Content | t View              |                       |                      |                        |    |                                   |         |   |
| Ready                                                                                                    |                     |              |                     |                       |                      |                        |    |                                   | •       |   |

4. In the Actions menu (right pane), click **Complete Certificate Request**.

| <b>8</b> ]                             | 🖣 Internet Information Services (IIS) Manager 📃 🗖 🗙                                                  |                                                                         |                         |                                                                                                    |
|----------------------------------------|----------------------------------------------------------------------------------------------------|-------------------------------------------------------------------------|-------------------------|----------------------------------------------------------------------------------------------------|
| € WIN-C                                | 93AKUOJKPD 🕨                                                                                         |                                                                         |                         | 🖸 🛛 🔂 🕡 🕶                                                                                                    |
| <u>F</u> ile <u>V</u> iew <u>H</u> elp |                                                                                                    |                                                                         |                         |                                                                                                    |
| Connections                            | Server Certification<br>Use this feature to request and m<br>websites configured for SSL.<br>Filter: | ates<br>nanage certificates that the Web se<br>I sound To<br>I sound To | erver can use with<br>F | Actions<br>Import<br>Create Certificate Request<br>Complete Certificate Request<br>Create Domain Certificate<br>Create Self-Signed Certificate<br>Help<br>Online Help |
| < III ><br>Ready                       | < الله<br>Features View من Content View                                                              | EW                                                                      | 2                       | Qa.:                                                                                                    |
| кеаду                                  |                                                                                                    |                                                                         |                         | <b>*1</b> .:                                                                                                    |

5. In the Complete Certificate Request wizard, on the Specify Certificate Authority Response page, provide the following information:

| File name containing the<br>certificate authority's<br>response: | Click the button to locate the <b>.crt</b> file you received from Certificate Service Manager.                                                               |
|------------------------------------------------------------------|----------------------------------------------------------------------------------------------------|
| Friendly name:                                                   | Type a friendly name for the certificate. This is not part of the certificate; instead, it is used to identify the certificate. I would use the domain name. |
| Select a certificate store<br>for the new certificate:           | In the drop-down list, select Personal.                                                                                                    |

| Complete Certificate Request ? ×                                                                                             |
|----------------------------------------------------------------------------------------------------|
| Specify Certificate Authority Response                                                                                       |
| Complete a previously created certificate request by retrieving the file that contains the certificate authority's response. |
| File name containing the certification authority's response:                                                                 |
| C:\Users\Administrator\Desktop\your_domain_name.cer                                                                          |
| Friendly name:                                                                                                    |
| yourdomain.com                                                                                                    |
| Select a certificate store for the new certificate:                                                                          |
|                                                                                                    |
|                                                                                                    |
|                                                                                                    |
|                                                                                                    |
| OK Cancel                                                                                                    |

- 6. Click OK to install the certificate.
- 7. Check that it completed and kept the certificate in IIS by clicking the refresh button or going out of Server Certificates and back in. If your certificate doesn't show in the list you may need to do a repair on the certificate store (See Below). Now that you've successfully installed your SSL certificate, you need to configure your site to use it.

*Commands for certificate store repair only needed if cert doesn't show in the server cert list in IIS:* This command will give you a list of certificates installed and their Thumbprint: Get-ChildItem -path cert:\LocalMachine\My

This command uses the ThumbprintNumber for your certificate to repair the store. Your certificate should show in the server certificate list in IIS after the command completes successfully. If it fails then you will have to troubleshoot why:

certutil -repairstore my "ThumbprintNumber"

Assign Your SSL Certificate

- 8. In **Internet Information Services (IIS) Manager**, in the Connections pane, expand the name of the server on which the certificate was installed. Then expand Sites and click the site you want to secure using the SSL certificate.
- 9. In the Actions menu (right pane), click **Bindings**.

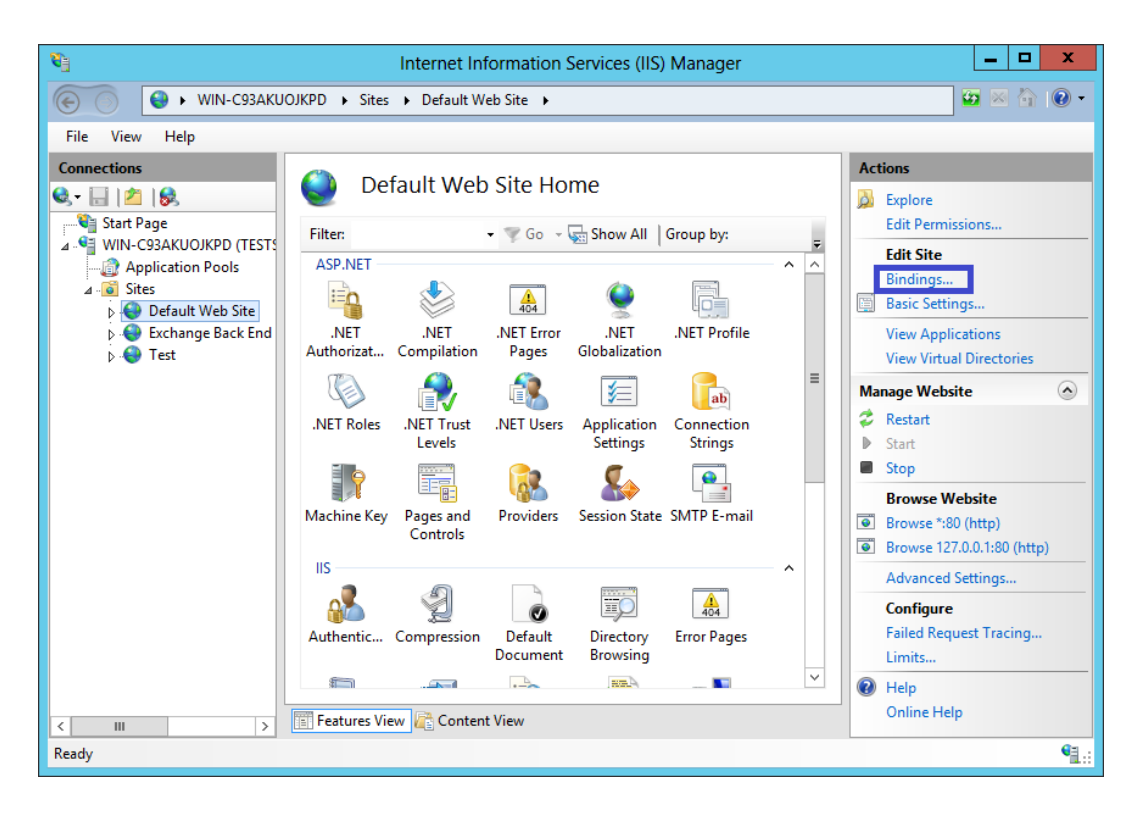

10. In the Site Bindings window, click Add.

|      |           |      | Site Bir   | ndings          | ? X     |
|------|-----------|------|------------|-----------------|---------|
| Type | Host Name | Port | IP Address | Binding Informa | <br>Add |
| http |           | 80   | *          |                 | Edit    |
|      |           |      |            |                 | Remove  |
|      |           |      |            |                 | Browse  |
|      |           |      |            |                 |         |
|      |           |      |            |                 |         |
|      |           |      |            |                 |         |
|      |           |      |            |                 |         |
|      |           |      |            |                 |         |
|      |           |      |            |                 | Close   |

11. In the Add Site Binding window, do the following and then click OK.

| Туре:       | In the drop-down list, select https.                                               |
|-------------|------------------------------------------------------------------------------------|
| IP address: | In the drop-down list, select the IP address of the site or select All Unassigned. |
| Port:       | Type 443. (SSL uses port 443 to secure traffic.)                                   |

SSL certificate: In the drop-down list, select your new SSL certificate (e.g., yourdomain.com).

| Add Site Bind                               | ling ? ×    |
|---------------------------------------------|-------------|
| Type: IP address:<br>https V All Unassigned | Port:       |
| Host name:                                  |             |
| SSL certificate:                            |             |
| yourdomain.com                              | Select View |
|                                             | OK Cancel   |

12. Your SSL certificate is now installed, and the website is configured to accept secure connections. The certificate will now show in RRAS server configuration.

## **Configure RRAS**

#### Step 4

Once the SSL Certificate has been installed, click the flag thing at the top of Server Manager, and then **Open the Getting Started Wizard**.

| <b>a</b>                                                                                                    | Server                                                                                                    | Manager                                                                                                    |                                                                             | _ 0 ×                         |
|----------------------------------------------------------------------------------------------------|----------------------------------------------------------------------------------------------------|----------------------------------------------------------------------------------------------------|-----------------------------------------------------------------------------|-------------------------------|
| 🗲 🕘 🕌 애 Dashb                                                                                                    | oard                                                                                                    | • 🕲                                                                                                    | Manage To                                                                   | pols View Help                |
| <ul> <li>i Dashboard</li> <li>i Local Server</li> <li>ii All Servers</li> <li>iii File and Storage Services ▷</li> <li>iii IIS</li> <li>iii Remote Access</li> </ul> | Post-deployment Confi<br>Configuration required<br>(RAS) at VPN<br>Open the Getting Starte<br>Configuration required.<br>vpn.base.local.<br>Add Roles and Features<br>Task Details<br>LEARN MORE<br>ROLES AND SERVER G<br>Roles: 3   Server groups:<br>File and Stora<br>Services | gura TASKS<br>for DirectAccess and VPM<br>ed Wizard<br>Installation succeeded o<br>5 Connec<br>ROUPS<br>1   Servers total: 1<br>ge 1 | s local se<br>s local se<br>rvers to ma<br>er group<br>t this server to clo | rver = nage oud services Hide |

#### Step 5

#### Select Deploy VPN Only.

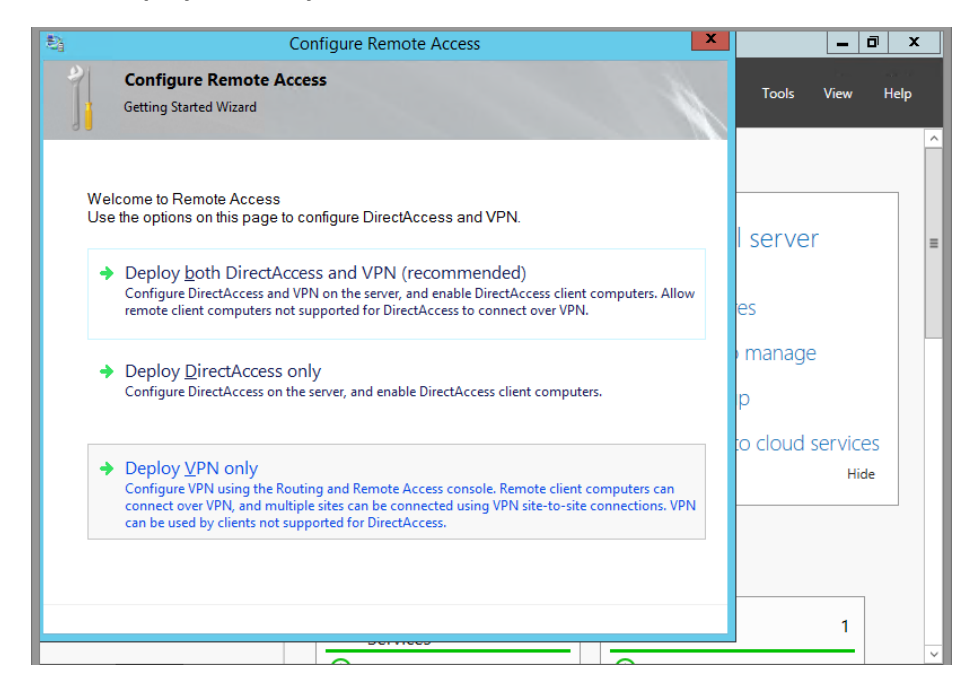

If clicking the Open Getting Started Wizard doesn't open, you can go to Administrative Tools and Open Routing and Remote Access. Once the new window pops up, right click your server name (mine is VPN (local)) then **Configure and Enable Routing and Remote Access**.

| <b>F</b>             | Server Manager                                                                      | -   Č | j x  |   |
|----------------------|-------------------------------------------------------------------------------------|-------|------|---|
| €∋∙                  | Routing and Remote Access                                                           |       | Help |   |
|                      | File Action View Help                                                               |       |      | ^ |
| 🔛 Dashboar           |                                                                                     |       |      |   |
| Local Serv           | Routing and Remote Access     Routing and Remote Access                             |       |      |   |
| All Server           |                                                                                     | ~     |      |   |
| File and S           | Configure and Enable Routing and Remote Access<br>s secure remote access to         |       |      | ≡ |
|                      | Disable Routing and Remote Access                                                   |       |      |   |
| Remote A             | All Tasks bothgure the following:                                                   |       |      |   |
| in the second second | Delete ateway.                                                                      |       |      |   |
|                      | Refresh                                                                             |       |      |   |
|                      | Properties .                                                                        |       |      |   |
|                      | Help                                                                                |       |      |   |
|                      | A pasic tirewail.                                                                   |       | s    |   |
|                      | To add a Routing and Remote Access server, on the Action menu,<br>click Add Server. |       |      |   |
|                      |                                                                                     | Ē     |      |   |
|                      |                                                                                     |       |      |   |
|                      |                                                                                     | Ť     |      |   |
|                      | Configures Routing and Remote Access for the selected server                        |       |      |   |
| · ·                  |                                                                                     |       |      |   |
|                      | File and Storage 1 IIS                                                              | 1     |      |   |
|                      |                                                                                     | -     |      | ~ |

#### Step 7

We're trying to keep our surface area as small as possible, so click on **Custom Configuration**.

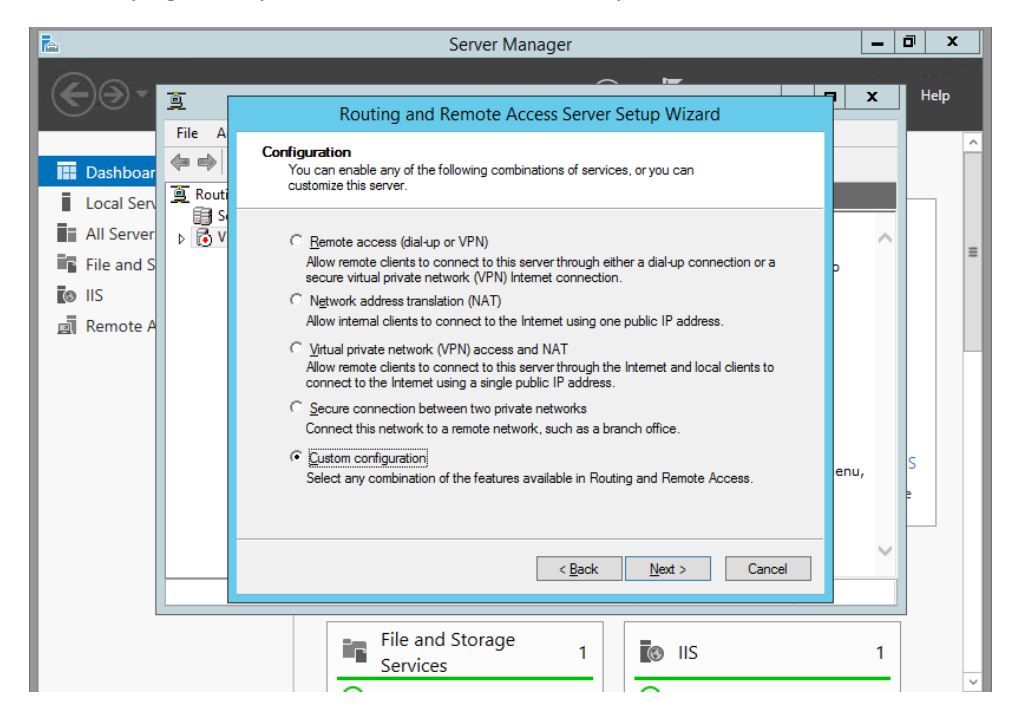

Next, only check **VPN Access**. Click **Next** and **Finish**. If the Windows Firewall is on, you may get a popup that you need to enable Routing and Remote Access, but the only exception needed is Secure Socket Tunneling Protocol (SSTP-In).

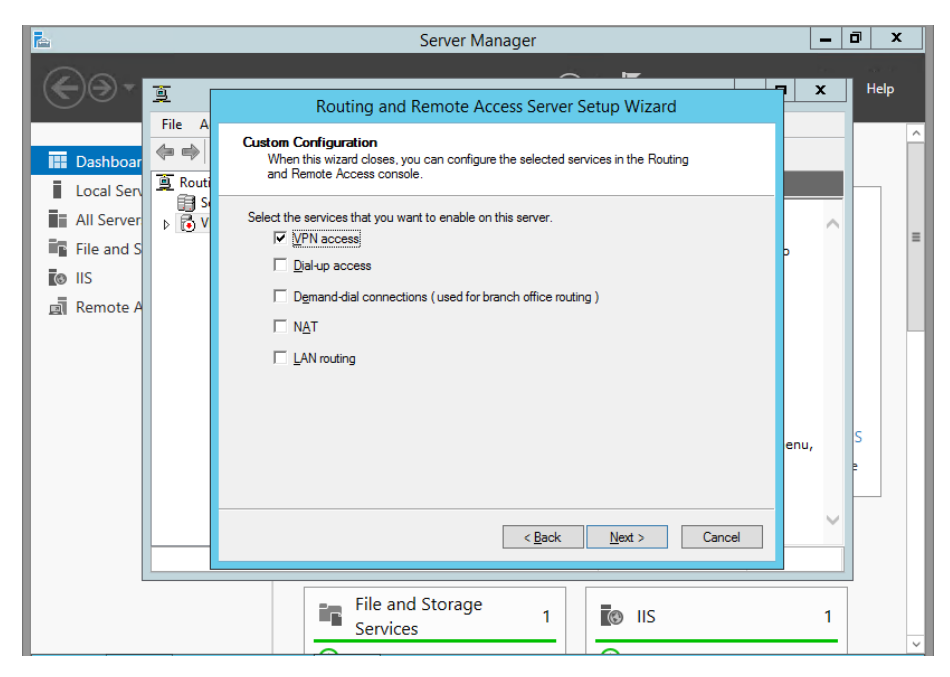

#### Step 9

The RRAS Service will configure itself, and start the service. It may popup an option to start the service. Click **Start**. *If the service doesn't start it is likely due to IPV6 being disabled in the registry and you will have to remove the Disabled Component entry that we normally configure*. You will then be returned to the RRAS config window. Right click your server name, then **Properties**.

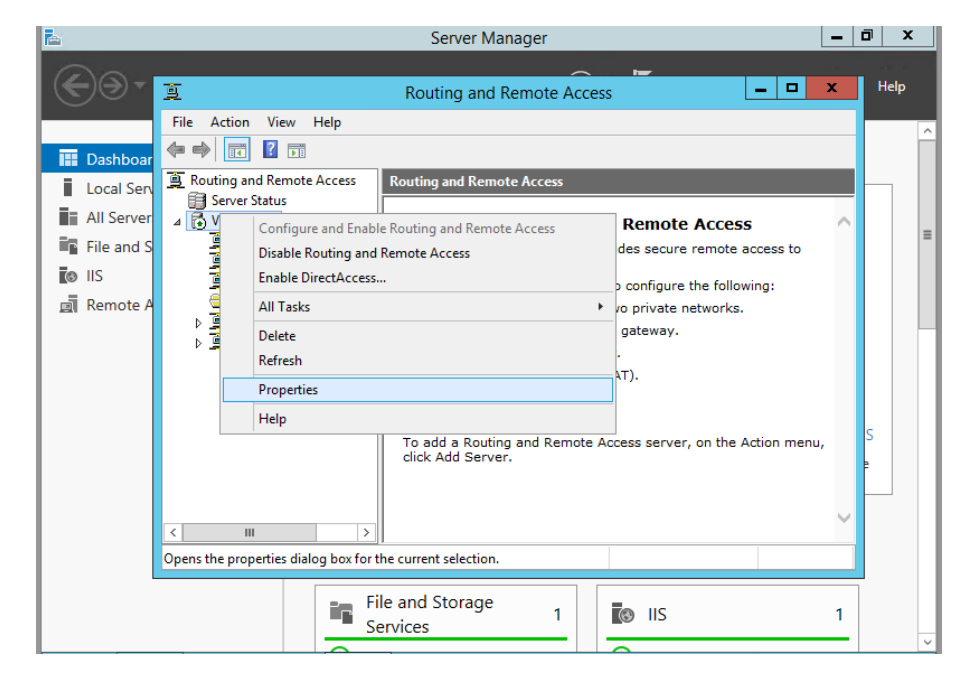

Check that your SSL Certificate binding is the newly installed certificate.

| 2                                                                                                    | VPN (local) Properties ? X                                                                                                    |              |
|----------------------------------------------------------------------------------------------------|----------------------------------------------------------------------------------------------------|--------------|
| Windows PowerShell<br>Copyright (C)<br>PS C:\Users\a                                                                                                    | General Security IPv4 IPv6 IKEv2 PPP Logging                                                                                                    | _ <b>_</b> X |
| File Action Vie                                                                                                    | The Authentication provider validates credentials for remote access clients<br>and demand dial routers.<br>Authentication provider:<br>Windows Authentication  Configure |              |
| ◆                                                                                                    | Authentication Methods The accounting provider maintains a log of connection requests and                                                                                | s ^          |
|                                                                                                    | sessions.<br>Accounting provider:                                                                                                    | ving:        |
| > ☐ Trusted f     > ☐ IPv4       > ☐ Enterpris     > ☐ IPv6       > ☐ Intermed     > ☐ IPv6       > ☐ Trusted f     > ☐ Intermed       > ☐ Trusted f     > ☐ Intermed       > ☐ Trusted F     > ☐ Intermed       > ☐ Trusted F     > ☐ Intermed | Windows Accounting                                                                                                    |              |
| <ul> <li>▷ Client Au</li> <li>▷ Other Pe</li> <li>▷ Remote I</li> </ul>                                                                                                    | Preshared <u>K</u> ey:<br>SSL Certificate Binding:<br>Use H <u>I</u> TP                                                                                                  | ction menu,  |
| Certificat     Smart Ca     Smart Ca     Trusted I     Done     Web Hos                                                                                                    | Select the certificate the Secure Socket Tunneling Protocol (SSTP)<br>server should use to bind with SSL (Web Listener)<br>Certificate:                                  |              |
| <                                                                                                    |                                                                                                    |              |

#### Step 11

Next, click on IPv4. Here, you can either do a DHCP forwarding or just give RRAS a few IP addresses to hand out. Click Apply then Okay. You'll be returned again to the RRAS window.

| 🚇 l ⊋ 🚯 = l                                                                                                    | VPN (local) Properties ? X                                                                                                    | _ 🗆 X                          |
|----------------------------------------------------------------------------------------------------|----------------------------------------------------------------------------------------------------|--------------------------------|
| File Home Chare View                                                                                                    | General Security IPv4 IPv6 IKEv2 PPP Logging           IPv6         IKEv2         PPP         Logging           Image IPv4 Forwarding         Image IPv4         Image IPv4         Image IPv | - <b>C</b> X P                 |
| Arvorites     Favorites     Favorites     Posktor     Desktor     Downlo     Dewnlo     Recent     Ports     Ports     Ports     Ports     Ports     Ports     Ports     Ports     Ports     Remote,     Network     P 	 IPv4 | IPv4 address assignment         This server can assign IPv4 addresses by using:                                                                                                    | KB<br>KB<br>kccess to<br>king: |
| ▶ 真 IPv6<br>< Ⅲ<br>Done                                                                                                    | Add     Edt     Remove       ✓     Enable broadgast name resolution       Use the following adapter to obtain DHCP, DNS, and WINS addresses for<br>dial-up clients.       Adagter:     Allow RAS to select adapter                                                                                                    | uction menu,                   |
| 4 items                                                                                                    |                                                                                                    |                                |

#### At this point, your RRAS server is setup!

If you don't want to give permission individually to each user that will need VPN access I suggest going through the next section. You will create a VPN group in AD and use it to allow VPN access.

#### **Setup Network Policy Server**

#### Step 1

Once you've returned to the RRAS window, \*left-click\* **Remote Access Logging and Policies**. Then right-click and **Launch NPS**.

| -                                                                                                    | vpn - Remote Desktop Connection – 🗖 🗙                                                                                                    |
|----------------------------------------------------------------------------------------------------|----------------------------------------------------------------------------------------------------|
| <u>9</u>                                                                                                    | Routing and Remote Access                                                                                                    |
| File Action View Help                                                                                                    |                                                                                                    |
| 🗢 🔿 🙍 🖬 🙆 👘                                                                                                    |                                                                                                    |
| Image: Server Status         Image: Server Status         Image: Server Status <th>Remote Access Logging &amp; Policies To configure remote access logging or network policies (formerly named remote access policies), right-click the Remote Access Logging and Policies node. For more information about setting up a Network Policy Server (NPS), or about deploying and troubleshooting remote access network policies, see <u>NPS Help</u>. To remotely configure Internet Authentication Service (IAS) for prior Windows versions such as two Server 2003, see Terminal Server Help.</th> | Remote Access Logging & Policies To configure remote access logging or network policies (formerly named remote access policies), right-click the Remote Access Logging and Policies node. For more information about setting up a Network Policy Server (NPS), or about deploying and troubleshooting remote access network policies, see <u>NPS Help</u> . To remotely configure Internet Authentication Service (IAS) for prior Windows versions such as two Server 2003, see Terminal Server Help. |
| Launch NPS                                                                                                    |                                                                                                    |

#### Step 2

A new Network Policy Server window will pop-up. Here, we can set which users can access the VPN, set the type of authentication encryption, and restrict network access.

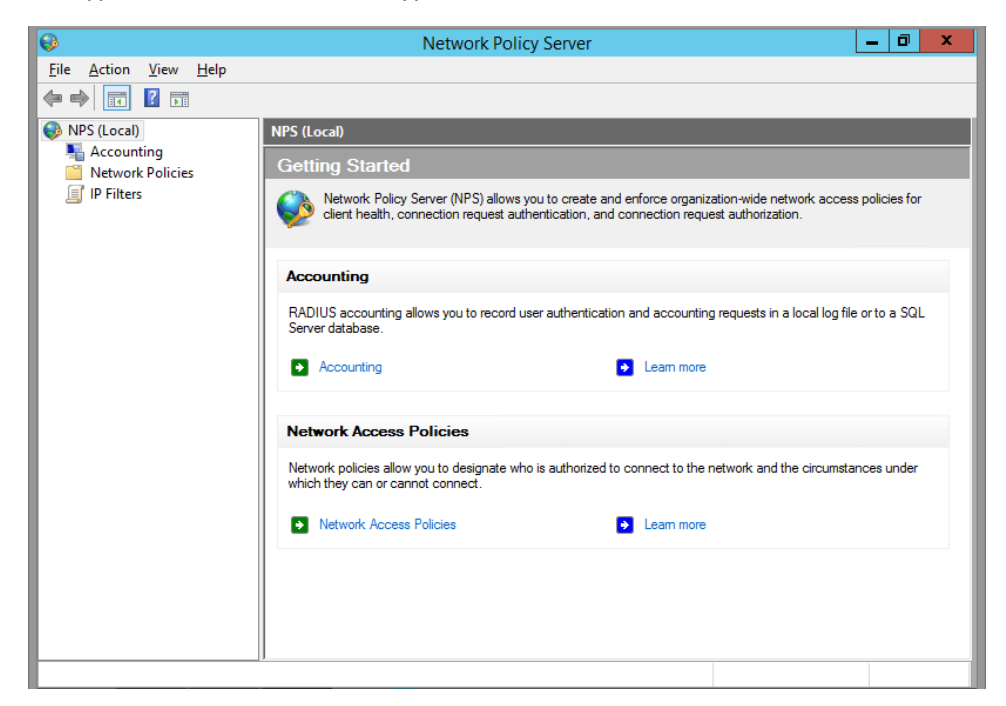

We'll start by creating a new Network Policy. Right click **Network Policy** and click **New**.

| ø                          |                           |                           | Network Policy Server                                 |              |                      | _ 0                        | X        |   |
|----------------------------|---------------------------|---------------------------|-------------------------------------------------------|--------------|----------------------|----------------------------|----------|---|
| <u>File</u> <u>A</u> ction | <u>V</u> iew <u>H</u> elp |                           |                                                       |              |                      |                            |          |   |
| 🗢 🔿 🙍                      | •                         |                           |                                                       |              |                      |                            |          |   |
| NPS (Local)                | ing                       | Network Policies          | allow you to designate who is authorized t            | to connect t | to the network and t | he circumstance            | s        | - |
| IP Fi                      | New                       | under which they          | can or cannot connect.                                |              |                      |                            |          |   |
|                            | View                      | licy Name                 | A Duties and Danuals Assessments                      | Status       | Processing Order     | Access Type                | So       |   |
|                            | Refresh                   | Connections to Microso    | off Routing and Remote Access server<br>ccess servers | Enabled      | 999999               | Deny Access<br>Deny Access | Un<br>Un |   |
|                            | Help                      | _                         |                                                       |              |                      |                            |          |   |
|                            |                           | Conditions If the follow  | ing and diana any mate                                |              |                      |                            |          | ^ |
|                            |                           | Condition                 | Ing conditions are met:                               |              |                      |                            |          | = |
|                            |                           |                           |                                                       |              |                      |                            |          |   |
|                            |                           | Settings - Then the follo | wing settings are applied:                            |              |                      |                            |          |   |
|                            |                           | Setting                   | Value                                                 |              |                      |                            |          | ~ |
|                            |                           | <                         | III                                                   |              |                      |                            | >        |   |
|                            |                           |                           |                                                       |              |                      |                            |          |   |

## Step 4

Name your Policy, and select **Remote Access Server (VPN/Dial-up)**.

| <b></b> | New Network Policy                                                                                                    | x                |
|---------|----------------------------------------------------------------------------------------------------|------------------|
| File A  | Specify Network Policy Name and Connection Type<br>You can specify a name for your network policy and the type of connections to which the policy is applied.                                                                                                    |                  |
|         | Policy name: VPN Policy Very Policy Network connection method Select the type of network access server that sends the connection request to NPS. You can select either the network access server type or Vendor specific, but neither is required. If your network access server is an 802.1X authenticating switch or wireless access point, select Unspecified. | s<br>S<br>U<br>U |
|         | Type of network access gerver:   Remote Access Server(VPN-Dial up)   Vendor specific:   10                                                                                                    |                  |
|         |                                                                                                    |                  |
| Action: | Previous Next Enish Cancel                                                                                                    | >                |

Leave this window for a moment, go into AD Users and Computers, create a Group and name it VPN Access or whatever you wish, and add some users. Come back, and add that Windows Group by clicking **Add** -> **Windows Group**.

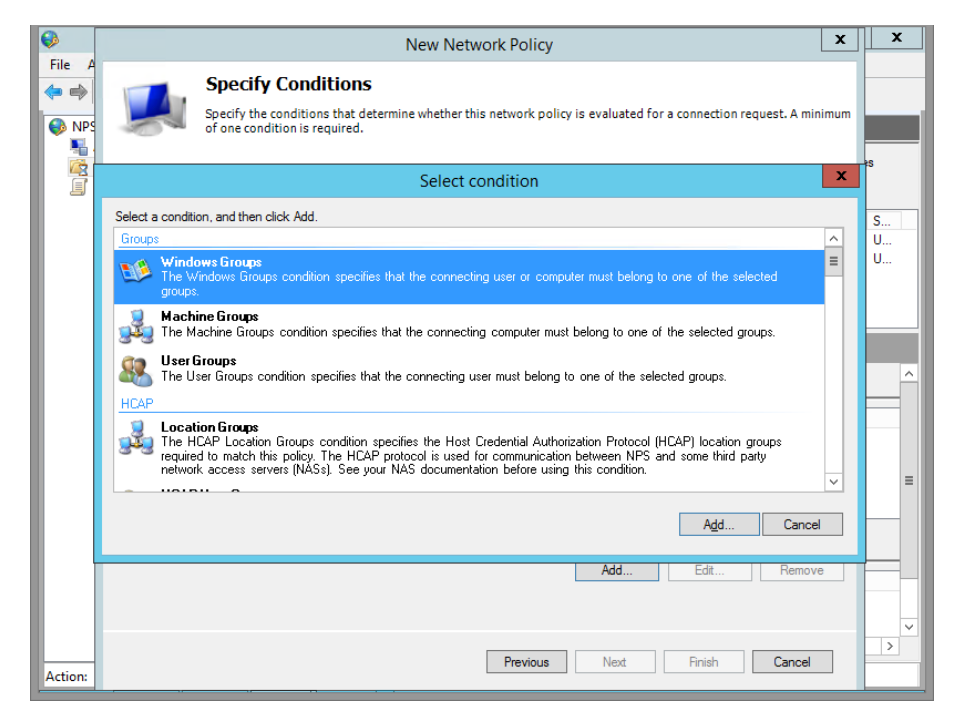

#### Step 6

#### Confirm and click Next

| <b></b> | New Network Policy                                                                                                    | x           |
|---------|----------------------------------------------------------------------------------------------------|-------------|
| File A  | Specify Conditions Specify the conditions that determine whether this network policy is evaluated for a connection request. A minimum of one condition is required. |             |
|         | Conditions:                                                                                                    |             |
|         | Condition Value                                                                                                    |             |
|         | Windows Groups BASE/VPN Group                                                                                                    | S<br>U<br>U |
|         | Condition description:<br>The Windows Groups condition specifies that the connection user or computer must belong to one of the selected omune                      |             |
|         | Agd Edit Remove                                                                                                    |             |
| Action: | Previous Next Enish Cancel                                                                                                    | >           |

Grant this group access.

| <b>I</b> | New Network Policy                                                                                                    | x           |
|----------|----------------------------------------------------------------------------------------------------|-------------|
| File A   | Specify Access Permission<br>Configure whether you want to grant network access or deny network access if the connection request matches this policy.                                                                            |             |
|          | <ul> <li>Access granted<br/>Grant access if client connection attempts match the conditions of this policy.</li> <li>Access denied<br/>Deny access if client connection attempts match the conditions of this policy.</li> </ul> | S<br>U<br>U |
|          | Access is determined by User Dial-in properties (which override NPS policy)<br>Grant or deny access according to user dial-in properties if client connection attempts match the conditions of this policy.                      |             |
|          |                                                                                                    |             |
|          |                                                                                                    |             |
| Action:  | Previous Next Enish Cancel                                                                                                    | ×<br>>      |

## Step 8

Here, you can choose your Authentication Encryption. I disabled all the weaker ones, and only enabled the stronger **Microsoft: Secured Password (EAP-MSCHAP v2)**.

| <b>()</b> | New Network Policy                                                                                                    | x      |
|-----------|----------------------------------------------------------------------------------------------------|--------|
| File A    | Configure Authentication Methods<br>Configure one or more authentication methods required for the connection request to match this policy. For EAP<br>authentication, you must configure an EAP type. If you deploy NAP with 802.1X or VPN, you must configure<br>Protected EAP in connection request policy, which overrides network policy authentication settings. | 35     |
|           | EAP types are negotiated between NPS and the client in the order in which they are listed.                                                                                                    | S      |
|           | Microsoft: Secured password (EAP-MSCHAP v2)  Move Up  Move Down                                                                                                    | U<br>U |
|           | Add Edit Remove                                                                                                    | ^      |
|           | Less secure authentication methods:                                                                                                    | =      |
|           | Unercypted authentication (PAP, SPAP) Allow clients to connect without negotiating an authentication method. Perform machine health check only                                                                                                    |        |
| Action:   | Previous Next Enish Cancel                                                                                                    | >      |

Here you can set some restrictions if you like. (Optional) Click Next.

| <b></b> |                                                                                                    | New Network Policy                                                                                                    | ×      |
|---------|----------------------------------------------------------------------------------------------------|----------------------------------------------------------------------------------------------------|--------|
| File A  | Configure Co<br>Constraints are addi<br>constraint is not mat<br>if you do not want to                          | nstraints<br>tional parameters of the network policy that are required to match the connection request. If a<br>ched by the connection request, NPS automatically rejects the request. Constraints are optional;<br>configure constraints, click Next. | es     |
|         | Configure the constraints for this network<br>of all constraints are not matched by the<br><b>Constraints</b> : | rk policy.<br>e connection request, network access is denied.                                                                                                    | S<br>U |
|         | Constraints                                                                                                    | Specify the maximum time in minutes that the server can remain idle before the connection is disconnected                                                                                                    | U      |
|         | Session Inneout                                                                                                 | <u>Disconnect atter the maximum idle time</u>                                                                                                    |        |
|         | SINCONS<br>NAS Port Type                                                                                        |                                                                                                    |        |
|         |                                                                                                    |                                                                                                    | =      |
|         |                                                                                                    |                                                                                                    |        |
|         |                                                                                                    |                                                                                                    | ~      |
| Action: |                                                                                                    | Previous Next Enish Cancel                                                                                                    |        |

## Step 10

## Click on IP Filter.

| •       | New Network Policy                                                                                                    | x      |
|---------|----------------------------------------------------------------------------------------------------|--------|
| File A  | Configure Settings           NPS applies settings to the connection request if all of the network policy conditions and constraints for the policy are matched.                                                                                                    |        |
|         | Configure the settings for this network policy.<br>If conditions and constraints match the connection request and the policy grants access, settings are applied.                                                                                                    | s      |
|         | RADIUS Attributes<br>Standard<br>Vendor Specific<br>Vendor Specific                                                                                                    | U<br>U |
|         | Houting and Hende       IPv4         Access       To control the IPv4 packets this interface sends, click input Filters         Multilink and Bandwidth Allocation Protocol (BAP)       To control the IPv4 packets this interface receives, click Output Filters         IP Filters       To control the IPv4 packets this interface receives, click Output Filters |        |
|         | IP Settings       IPv6         To control the IPv6 packets this interface sends, click<br>Input Filters.       Input Filters         To control the IPv6 packets this interface receives, click       Output Filters                                                                                                    | =      |
| Action: | Previous Next Enish Cancel                                                                                                    | ~      |

Specify a Filter. I set mine to only allow access to my lab's subnet.

| <b>I</b> |                                                                                                    |                                                                                                    | New Net                                                                                                    | work Policy                       |                                                                                                    |                 | x       | x                      |
|----------|----------------------------------------------------------------------------------------------------|----------------------------------------------------------------------------------------------------|----------------------------------------------------------------------------------------------------|-----------------------------------|----------------------------------------------------------------------------------------------------|-----------------|---------|------------------------|
| File A   | NPS app<br>matched                                                                                                    | <b>igure Sett</b><br>blies settings to<br>d.                                                                           | ings<br>the connection request i                                                                                        | f all of the network poli         | icy conditions and constra                                                                                                    | ints for the po | icy are |                        |
|          | Configure the set<br>f conditions and<br>Settings:<br>RADIUS Attr<br>Saturdard<br>Standard<br>Vendor Sr<br>Bouting and<br>Access<br>Multiink a<br>Bandwidt<br>Pf Rers<br>Multiink a<br>Bandwidt<br>Pf Rers<br>Provention<br>Pf Refs<br>Pf Refs<br>Pf Pf Refs<br>Pf Refs<br>Pf Refs<br>Pf Refs<br>Pf Refs<br>Pf Refs<br>Pf Pf Refs<br>Pf Pf | se filters control v<br>r action:<br>Dg not permit parc<br>Permit only the pa<br>rs:<br>surce Address<br>ser's address | Inbour<br>which packets are forward<br>ackets listed below<br>ackets listed below<br>Source Network Mask<br>User's mask | Destination Address<br>172.16.0.0 | P     Z     S     Z     S     Z     Z | ><br>S<br>PS    |         | 35<br>S<br>U<br>U<br>E |
| Action:  |                                                                                                    |                                                                                                    |                                                                                                    | <u>Previous</u>                   | K Cancel                                                                                                    | ars             | ~       | ×                      |

#### Step 12

Click OK, next, and you're done setting up NPS!

There's more you can filter by, but this is the basics. You can also configure the Network Policy Server which can lock down your network so that only clients with Firewalls enabled and AVs installed will be allowed to connect.

| <b></b>                                      |                                  | Network Policy Server                                                     |              |                      | - 4           | ) X      |
|----------------------------------------------|----------------------------------|---------------------------------------------------------------------------|--------------|----------------------|---------------|----------|
| <u>File Action View H</u> elp                |                                  |                                                                           |              |                      |               |          |
| 🧇 🏟 🞽 📊 👔 🖬                                  |                                  |                                                                           |              |                      |               |          |
| NPS (Local)                                  | Network Policies                 |                                                                           |              |                      |               |          |
| Accounting<br>Petwork Policies<br>IP Filters | Network polici<br>under which th | es allow you to designate who is authorized<br>rey can or cannot connect. | to connect t | to the network and t | he circumstan | ces      |
|                                              | Policy Name                      |                                                                           | Status       | Processing Order     | Access Type   | S        |
|                                              | VPN Policy                       |                                                                           | Enabled      | 1                    | Grant Acce.   | . R      |
|                                              | Connections to Mici              | rosoft Routing and Remote Access server                                   | Enabled      | 999998               | Deny Acces    | s U      |
|                                              | Connections to othe              | er access servers                                                         | Enabled      | 999999               | Deny Acces    | s U      |
|                                              | Conditions - If the foll         | owing conditions are met:                                                 |              |                      |               | <u>^</u> |
|                                              | Settings - Then the fi           | ollowing settings are applied:                                            |              |                      |               | =        |
| 1                                            | Setting                          | Value                                                                     |              |                      |               |          |
|                                              |                                  |                                                                           |              |                      |               |          |
|                                              |                                  |                                                                           |              |                      |               |          |
|                                              | 4                                |                                                                           |              |                      |               | ~        |
|                                              | <                                | ш                                                                         |              |                      |               | >        |

#### Setup L2TP for Mac OS and Chromebook

If you are going to enable L2TP for Mac OS and Chromebook access then you need to create a second Network Policy with these additions. On the Properties of the Routing Remote Access Server, click the box for Allow custom IPsec policy for L2TP/IKEv2 connection and enter a Preshared Key. I would suggest a key that is long and complex. The more simple the key, the more easy it can be hacked.

| ASD-VPN                                     | l (local) Pr                                                            | opertie                                                   | s                                                              |                                                      |                                                  |                                       | ?                             | $\times$  |
|---------------------------------------------|-------------------------------------------------------------------------|-----------------------------------------------------------|----------------------------------------------------------------|------------------------------------------------------|--------------------------------------------------|---------------------------------------|-------------------------------|-----------|
| General                                     | Security                                                                | IPv4                                                      | IPv6                                                           | IKEv2                                                | PPP                                              | Logging                               |                               |           |
| The Aur<br>and der<br>Authent<br>Windo      | thentication<br>mand-dial re<br>tication pro<br>ws Authen               | n provide<br>outers.<br>vider:<br>tication                | er validate                                                    | es creden                                            | tials for re                                     | emote acc                             | <b>ess clien</b><br>hfigure   | ts        |
| Auth                                        | entication                                                              | Methods                                                   |                                                                |                                                      |                                                  |                                       |                               |           |
| The acc<br>sessions                         | counting pros.                                                          | ovider m                                                  | aintains a                                                     | log of co                                            | onnection                                        | requests                              | and                           |           |
| Accourt                                     | ting provid                                                             | er:                                                       |                                                                |                                                      |                                                  | -                                     |                               |           |
| Windo                                       | ws Accour                                                               | iting                                                     |                                                                |                                                      | -                                                | Cor                                   | nfigure                       |           |
| The cus<br>connect<br>set this<br>certifica | stom IPsec<br>tions. The<br>option. IKE<br>ite will not t<br>w custom I | policy s<br>Routing<br>22 initiat<br>be able t<br>Psec po | pecifies a<br>and Rem<br>tors confi<br>o connec<br>licy for L2 | preshare<br>ote Acce<br>gured to a<br>t.<br>2TP/IKEv | ed key for<br>ss servic<br>authentic<br>2 connec | L2TP/IKE<br>e should b<br>ate this se | Ev2<br>e started<br>rver usin | l to<br>g |
| Presha                                      | red Key:                                                                |                                                           |                                                                |                                                      |                                                  |                                       |                               | _         |
|                                             |                                                                         |                                                           |                                                                |                                                      |                                                  |                                       |                               |           |
| SSLO                                        | Certificate E                                                           | Binding: -                                                |                                                                |                                                      |                                                  |                                       |                               | - I       |
| F U                                         | se HTTP                                                                 |                                                           |                                                                |                                                      |                                                  |                                       |                               |           |
| Selec                                       | t the certifi<br>r should us                                            | cate the<br>e to bind                                     | Secure S<br>with SS                                            | Socket Tu<br>L (Web Li                               | unneling l<br>istener)                           | Protocol (S                           | STP)                          |           |
| Certifi                                     | cate: as                                                                | d-vpn.k                                                   | 12.ar.us                                                       |                                                      | -                                                | View                                  | '                             |           |
|                                             |                                                                         |                                                           |                                                                |                                                      |                                                  |                                       |                               |           |
|                                             |                                                                         |                                                           | (                                                              | ж                                                    | Can                                              | icel                                  | Appl                          | y         |

Next follow steps 1-6 of Network Policy Setup, to setup a second Network Policy named L2TP.

| Select condition                                                                                                    | x            |
|----------------------------------------------------------------------------------------------------|--------------|
| Select a condition, and then click Add.                                                                                                    |              |
| Authentication Type<br>The Authentication Type condition specifies the authentication methods required to match this policy.                                                                                                    | ^            |
| Allowed EAP Types<br>The Allowed EAP Types condition specifies the EAP types required for client computer authentication method configuration to match<br>this policy. Use of this condition requires that EAP is also configured in connection request policy. |              |
| Framed Protocol<br>The Framed Protocol condition restricts the policy to only clients specifying a certain framing protocol for incoming packets, such as<br>PPP or SLIP.                                                                                       | =            |
| Service Type<br>The Service Type condition restricts the policy to only clients specifying a certain type of service, such as Telnet or Point to Point<br>Protocol connections.                                                                                 |              |
| Tunnel Type The Tunnel Type condition restricts the policy to only clients that create a specific type of tunnel, such as PPTP or L2TP.                                                                                                    |              |
| RADIUS Client Properties                                                                                                    |              |
| Callino Station ID                                                                                                    | $\mathbf{r}$ |
| Add Cancel                                                                                                    |              |

Click Add. Select Tunnel Type and Add.

| Tunnel Type                                                                                                    |
|----------------------------------------------------------------------------------------------------|
| Specify the tunnel types to required to match this policy.                                                                                |
| Common dial-up and VPN tunnel types                                                                                                    |
| Generic Route Encapsulation (GRE)<br>IP Encapsulating Security Payload in the Tunnel-mode (ESP)<br>✓ Layer Two Tunneling Protocol (L2TP)  |
| Point-to-Point Tunneling Protocol (PPTP)                                                                                                  |
| Secure Socket Tunneling Protocol (SSTP)                                                                                                   |
| Common 802.1X connection tunnel types                                                                                                    |
| Virtual LANs (VLAN)                                                                                                    |
| Others                                                                                                    |
| Ascend Tunnel Management Protocol (ATMP) Bay Dial Virtual Services (DVS) Generic Route Encapsulation (GRE) IP-in-IP Encapsulation (IP-IP) |
| OK Cancel                                                                                                    |

Click box for Layer Two Tunneling Protocol (L2TP), Click OK.

| w Network Policy                                | X                                                                                                    |
|-------------------------------------------------|----------------------------------------------------------------------------------------------------|
| Specify<br>condition                            | cify Conditions<br>r the conditions that determine whether this network policy is evaluated for a connection request. A minimum of one<br>on is required. |
| Conditions:                                     |                                                                                                    |
| Condition                                       | Value                                                                                                    |
| Tunnel Type                                     | Layer Two Tunneling Protocol (L2TP)                                                                                                    |
| 🝏 Windows Groups                                | SCHOOL\vpn_access                                                                                                    |
|                                                 |                                                                                                    |
| Condition description:                          |                                                                                                    |
| Condition description:<br>The Windows Groups co | ondition specifies that the connecting user or computer must belong to one of the selected groups.                                                        |

Click Next and Next on Access Granted.

| New Network P                                                                                            | olicy                                                                                                    |
|----------------------------------------------------------------------------------------------------|----------------------------------------------------------------------------------------------------|
|                                                                                                    | <b>Configure Authentication Methods</b><br>Configure one or more authentication methods required for the connection request to match this policy. For EAP authentication, you must configure an EAP type.                                                                                                    |
| EAP types are no                                                                                         | egotiated between NPS and the client in the order in which they are listed.                                                                                                    |
| Add<br>Add<br>Less secure<br>V Microsoft End<br>User can<br>Encrypted at<br>Unencrypted<br>Allow clients | Move Up         Move Down         Edit       Remove         authentication methods:         crypted Authentication (MS-CHAP-v2)         change password after it has expired         crypted Authentication (MS-CHAP)         change password after it has expired         uthentication (CHAP)         Lauthentication (CPAP)         I authentication (PAP, SPAP)         to connect without negotiating an authentication method. |
|                                                                                                    | Previous Next Finish Cancel                                                                                                    |

Only Check boxes for MS-CHAP-V2 and User can change password after it has expired. Then Click Next.

Click Next on Configure Constraints and Next on Configure Settings and Finish.

| e |
|---|
| e |
|   |
|   |
|   |
|   |

Make sure that the L2TP Rule is first or you will get an error with Authentication.

#### Setup a Windows 7 Client to Connect

#### Step 1

Log into a Windows machine. SSTP was introduced in Windows Vista, so the OS must be Vista or Greater (or Server 2008 and greater). Go to **Network and Sharing Center**. Click **Setup New Connection or Network**. Steps 2-9 are for Windows 7 and step 10 is for Windows 10.

#### Step 2

#### Click Connect to a workplace.

| 💐 Se       | t Up a Co | nnection or Network                                                                             | _ 🗆 🗙  |
|------------|-----------|-------------------------------------------------------------------------------------------------|--------|
| $\bigcirc$ | 😨 Set l   | Jp a Connection or Network                                                                      |        |
|            | Choose a  | a connection option                                                                             |        |
|            |           | Connect to the Internet<br>Set up a wireless, broadband, or dial-up connection to the Internet. |        |
|            | 2         | Set up a new network<br>Configure a new router or access point.                                 |        |
|            |           | Connect to a workplace<br>Set up a dial-up or VPN connection to your workplace.                 |        |
|            |           | Set up a dial-up connection<br>Connect to the Internet using a dial-up connection.              |        |
|            |           |                                                                                                 |        |
|            |           | Next                                                                                            | Cancel |

#### Step 3

#### Click Use Internet Connection (VPN).

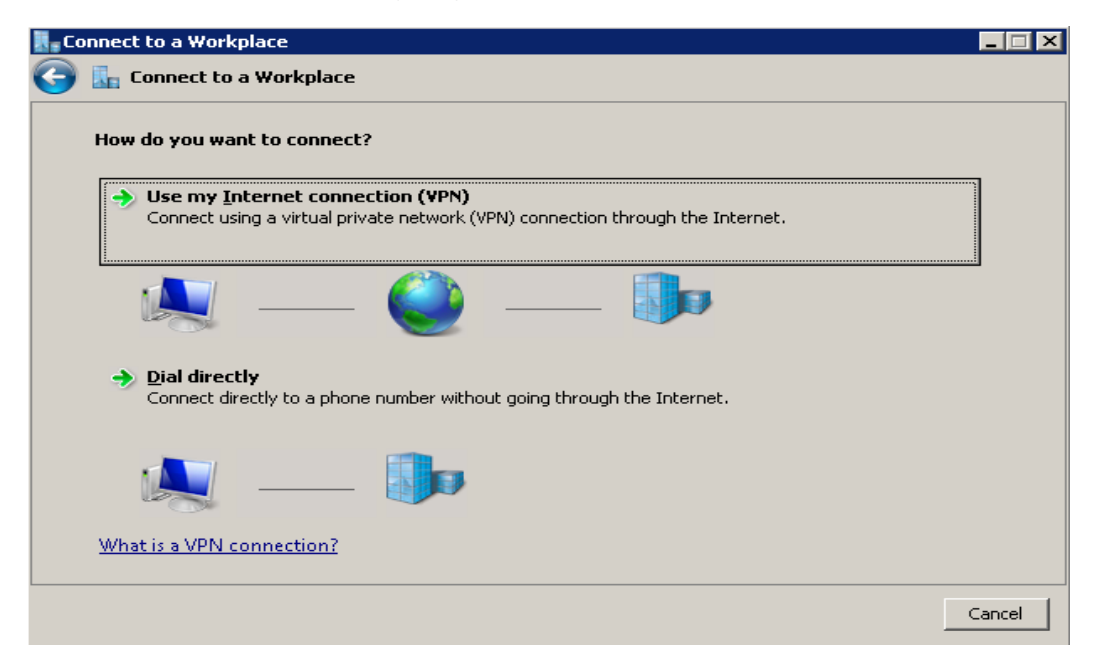

Fill in your info, and click **Don't connect now; just setup so I can connect later**.

| Connect to a Workplace                            |                                                                                    |
|---------------------------------------------------|------------------------------------------------------------------------------------|
| 🌀 🗽 Connect to a Workplace                        |                                                                                    |
| Type the Internet address                         | to connect to                                                                      |
| Your network administrator o                      | can give you this address.                                                         |
| Internet address:                                 | vpn.mydomain.com                                                                   |
| D <u>e</u> stination name:                        | Home Lab                                                                           |
|                                                   |                                                                                    |
| 🔲 Use a <u>s</u> mart card                        |                                                                                    |
| 🛞 🥅 Allow other people t<br>This option allows an | o use this connection<br>yone with access to this computer to use this connection. |
| 🔽 Don't connect now; j                            | ust set it up so I can connect later                                               |
|                                                   |                                                                                    |
|                                                   |                                                                                    |
|                                                   |                                                                                    |

#### Step 5

Enter your user information. Don't forget that if you didn't setup a Group to access the VPN using NAP, you'll need to enable Dial-In access within Active Directory Users and Computers for that user.

| 🔣 🛛 Connect to a Workplace |                 |                       |
|----------------------------|-----------------|-----------------------|
| 🌀 🔚 Connect to a Workpl    | ace             |                       |
| Type your user name an     | d password      |                       |
| <u>U</u> ser name:         | test-vpn        |                       |
| <u>P</u> assword:          | •••••           |                       |
|                            | Show characters |                       |
| <u>D</u> omain (optional): | AD.LOCAL        |                       |
|                            |                 |                       |
|                            |                 |                       |
|                            |                 |                       |
|                            |                 |                       |
|                            |                 | <u>C</u> reate Cancel |

We still need to configure a couple more things. Click on your connection -> Properties.

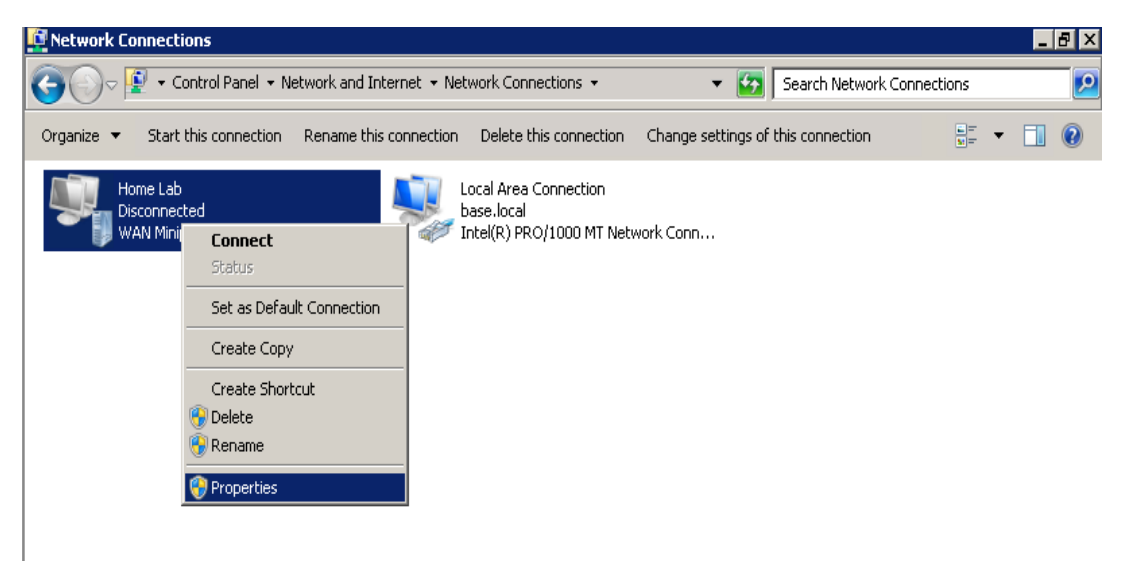

#### Step 7

Click the Security Tab -> Change type of VPN to SSTP. By default, it detects the type of VPN automatically, but slightly slows down the process.

Also change your authentication as seen below. That's all you need. Note that, by default, Windows VPNS will use the remote gateway. If you want to modify that, go to Properties -> Networking -> IPv4 -> Advanced -> Uncheck Use Default Gateway on Remote Network.

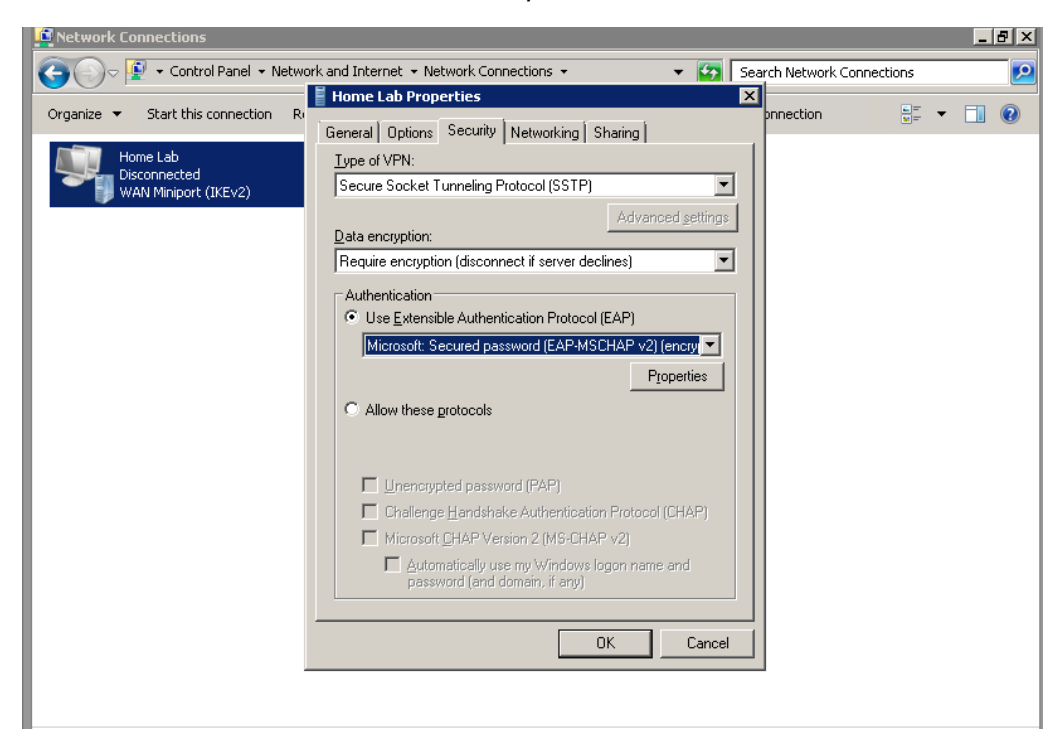

Right-click -> Connect.

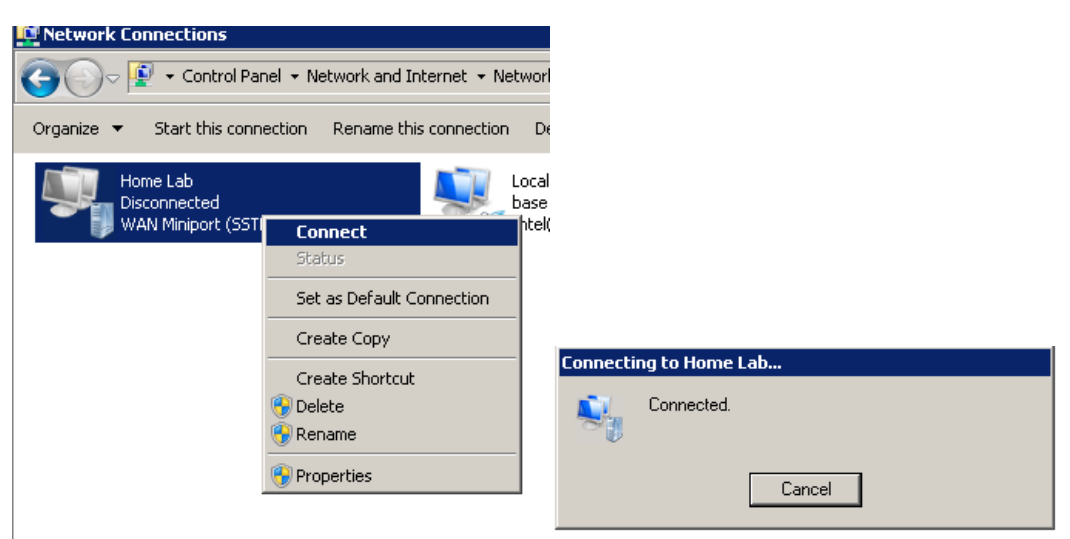

#### Windows 10 VPN Client Setup

In Windows 10 click Settings> Network & Internet> VPN and click add a VPN connection. Select Windows (built-in) as the VPN provider and give the connection a name of your choosing. Enter the external DNS name of your VPN server and choose the VPN type as SSTP.

You can then enter the credentials of the VPN user account, then save the connection.

| Add a VPN connection                    |             |
|-----------------------------------------|-------------|
| Windows (built-in)                      | <b>V</b>    |
|                                         |             |
| Connection name                         |             |
| VPNLAB                                  |             |
| Server name or address                  |             |
| duckdns.org                             |             |
|                                         |             |
| VPN type                                |             |
| Secure Socket Tunneling Protocol (SSTP) |             |
|                                         |             |
| Type of sign-in info                    |             |
| User name and password                  | ✓           |
|                                         |             |
| User name (optional)                    |             |
| vpn                                     |             |
|                                         |             |
| Password (optional)                     |             |
| •••••                                   |             |
|                                         |             |
|                                         | Save Cancel |

If you are going to use L2TP on Windows you have to add the following Registry DWORD:

HKEY\_LOCAL\_MACHINE\SYSTEM\CurrentControlSet\Services\PolicyAgent

Create a new DWORD parameter with the name AssumeUDPEncapsulationContextOnSendRule and the value 2. Restart the server and the machine in order to apply changes.

This needs to be added on the server and the client machine.

## Setup L2TP VPN on Mac OSx

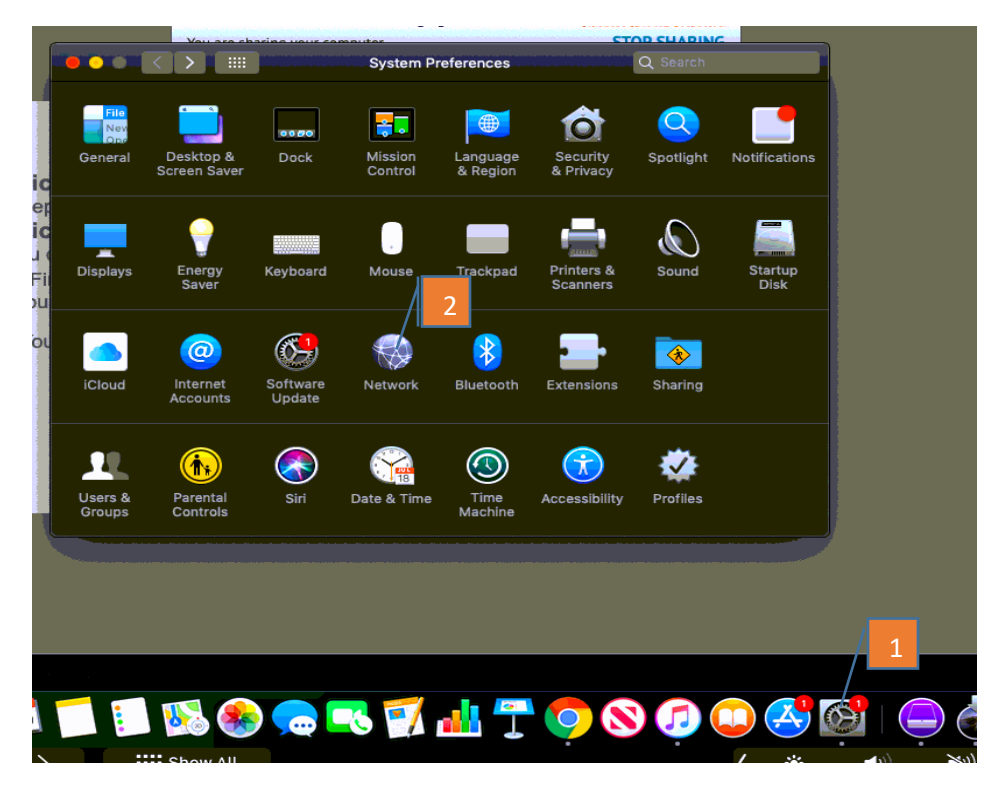

- 1. Open System Preferences.
- 2. Open Network.

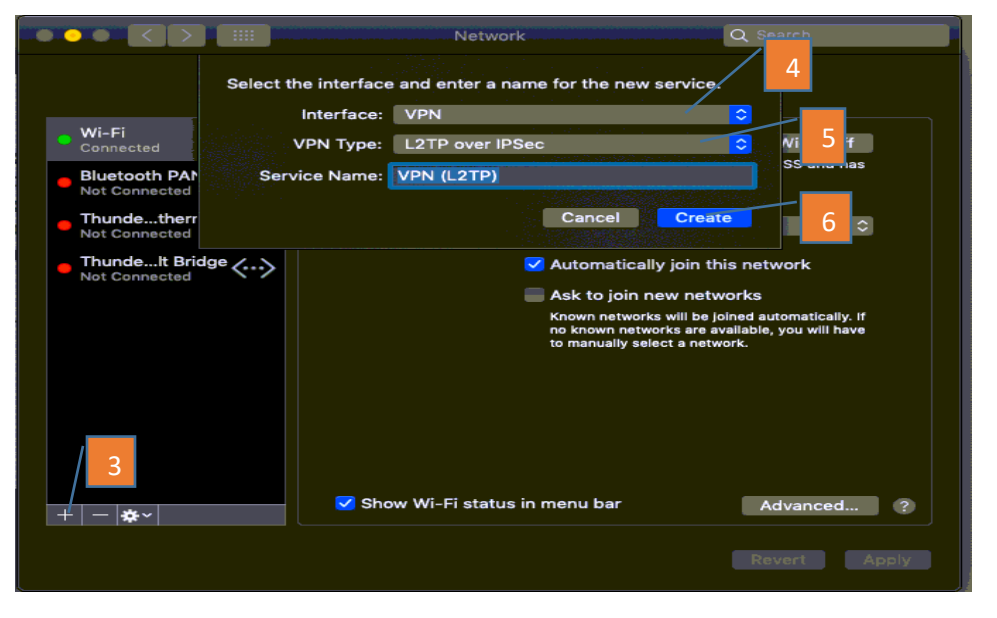

- 3. Click the +
- 4. Choose VPN for Interface Type.
- 5. Choose L2TP over IPSec for VPN Type.
- 6. Click Create.

|                                                                                                    | Network                                                                                                    | Q Search                                          |
|----------------------------------------------------------------------------------------------------|----------------------------------------------------------------------------------------------------|---------------------------------------------------|
| Loca                                                                                                    | ition: Automatic                                                                                                    | <b>0</b>                                          |
| <ul> <li>Wi-Fi<br/>Connected</li> <li>Bluetooth PAN<br/>Not Connected</li> <li>Thundethernet<br/>Not Connected</li> <li>ThundeIt Bridge<br/>Not Connected</li> <li>VPN (L2TP)<br/>Not Configured</li> </ul> | Status: Not Connec<br>Configuration: asd-vpn<br>Server Address: asd-vpn.k1:<br>Account Name: faysala<br>Authentica<br>Connect | ted 7<br>8<br>2ar.us<br>9<br>ation Settings<br>10 |
| + - *                                                                                                    | 🔲 Show VPN status in menu bar                                                                                                 | Advanced ?                                        |
|                                                                                                    |                                                                                                    | Revert Apply                                      |

- 7. You can leave it Default or choose add a configuration and give it a name.
- 8. Enter the FQDN URL of the VPN Server.
- 9. Enter the AD username. You don't need to enter the domain.
- **10.** Click Authentication Settings.

|                                 | Network                     | Q Search     |
|---------------------------------|-----------------------------|--------------|
| User                            | Authentication:             |              |
| · •                             | Password:                   |              |
| • Wi-Fi                         | RSA SecurID                 |              |
|                                 | Certificate Select          |              |
| Not Connected                   | Kerberos                    |              |
| Thundethernet     Not Connected | CryptoCard                  |              |
| Thundelt Bridge Mac             | nine Authentication:        |              |
| Not Connected                   | Shared Secret:              | 12           |
| VPN (L2TP)<br>Not Configured    | Certificate                 | Select       |
|                                 | Group Name:                 |              |
|                                 |                             |              |
|                                 | Cancel                      | OK           |
|                                 |                             | 13           |
|                                 |                             |              |
| +   -   & -                     | Show VPN status in menu bar | Advanced ?   |
|                                 |                             | Revert Apply |

- **11.** Enter the AD Password.
- **12.** Enter the Preshared Key from the Server Setup. Click OK.
- 13. Click Advanced.

|                                  | Network                                 | Q Search  |
|----------------------------------|-----------------------------------------|-----------|
| VPN (L2TP)                       |                                         |           |
|                                  | Options TCP/IP DNS Proxies              |           |
|                                  | Session Options:                        |           |
|                                  | Disconnect when switching user accounts |           |
|                                  | Disconnect when user logs out           |           |
|                                  |                                         |           |
| 14                               | Advanced Options:                       |           |
| and a state of the second second | Use verbose logging                     |           |
|                                  |                                         |           |
|                                  |                                         |           |
|                                  |                                         |           |
|                                  |                                         |           |
|                                  |                                         |           |
|                                  |                                         |           |
|                                  |                                         |           |
|                                  |                                         |           |
|                                  |                                         | Cancel    |
| <b>S</b>                         |                                         | Cancel OK |

14. Click Send all traffic over VPN connection.

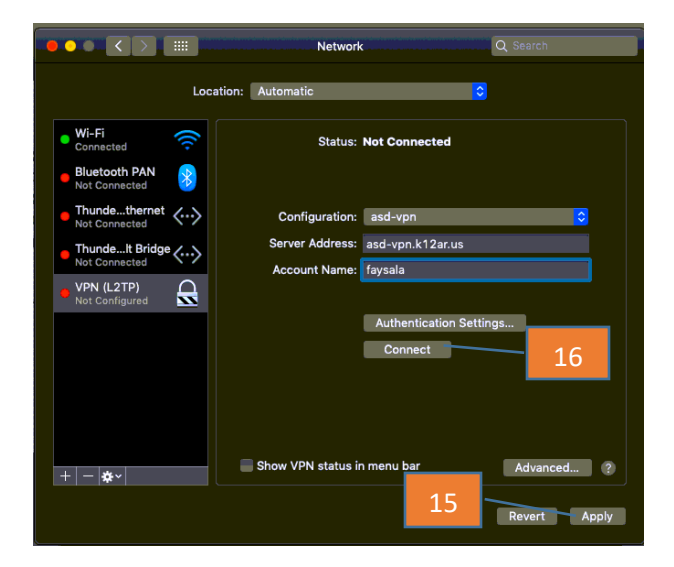

- 15. Click Apply.
- 16. Click Connect and it should show Connected.

| Show All                                                    |                 | Network                                            |                                                                 | 9                  |                            |
|-------------------------------------------------------------|-----------------|----------------------------------------------------|-----------------------------------------------------------------|--------------------|----------------------------|
|                                                             | Location:       | Automatic                                          |                                                                 | :                  |                            |
| Wi-Fi<br>Connected     VPN (U2777)     Connected            | ()<br>()        | Status:<br>Connect Time<br>IP Address              | Connected<br>00:01:15<br>10:211.1.1                             | Sent:<br>Received: | 00000022300<br>00000000000 |
| Thundthernet Not Connected     Bluetooth PAN Not IP Address | ↔               | Configuration:<br>Server Address:<br>Account Name: | Default<br>para 21. openg<br>vpn<br>Authenticatio<br>Disconnect | n Settings         | •                          |
| + - 0+                                                      |                 | Show VPN status i                                  | n menu bar                                                      | A                  | fvanced ] (7               |
| + - &+                                                      | prevent further | Show VPN status i                                  | n menu bar<br>Assist me                                         | Reve               | fvanced                    |